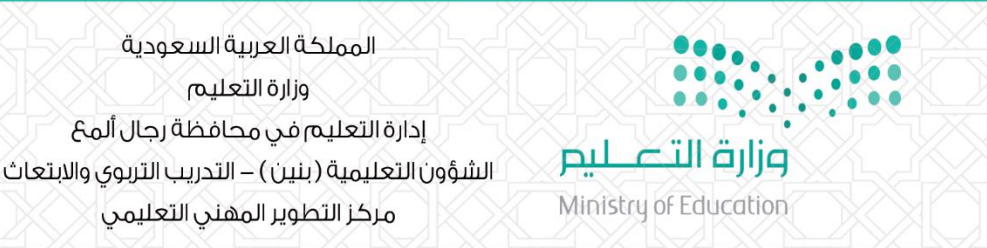

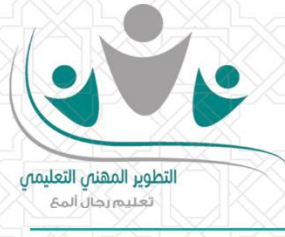

🗵 آلية إثبات الحضور في البرامج التدريبية المنفذة عن بعد

عن البدء في تنفيذ برنامج تدريبي منفذ عن بعد ولإثبات وتسجيل حضورك عليك اتباع الخطوات التالية:

الدخول على حسابك في بو ابة التطوير المني التعليمي في تعليم رجال ألمع.

- ۱- اختیار حساب متدرب.
- ٢- اختيار ايقونة البرامج.
- ٣- النقرعلى زر الأحداث المقابل لاسم البرنامج التدريبي

| القحطاني 🗸 متدرب                                                    | Ryan طلال حسين عبدالله | ►.<br>Taylor |                          |                                  |             |               |                           |                    | ≣                    | F                                                             |
|---------------------------------------------------------------------|------------------------|--------------|--------------------------|----------------------------------|-------------|---------------|---------------------------|--------------------|----------------------|---------------------------------------------------------------|
| $(\mathbf{v})$                                                      | <b>()</b>              |              |                          |                                  |             |               |                           | ير المهني التعليمي | لوحة التحكم          |                                                               |
| $\smile$                                                            |                        |              |                          |                                  |             |               |                           |                    |                      |                                                               |
| إجمالي الساعات التدريبية <b>ح</b> من سوسوي سميريا<br><sub>623</sub> |                        |              |                          |                                  |             |               | عددالبرامج المنفذة:<br>87 |                    |                      | <ul> <li>بورى بارى بارى بارى بارى بارى بارى بارى با</li></ul> |
|                                                                     |                        |              |                          |                                  |             |               |                           |                    |                      | 🛕 صفحة الموقع الرئيسية                                        |
|                                                                     |                        |              |                          |                                  |             |               |                           | نوف                | عرض <sub>10</sub> صد |                                                               |
|                                                                     | نسبة الغياب            | نسبة الحضور  | موافقة<br>الرئيس المباشر | مدرب البرنامج                    | عدد الساعات | تاريخ النهاية | تاريخ البداية             | اسم البرنامج       | رقم البرنامج         |                                                               |
| الأحداث<br>لا طياعة اشعار القبول<br>18انسحب                         | % 100                  | % 0          | موافق على<br>حضورك       | طلال حسين<br>عبدالله<br>القحطاني | 0           | 1444/12/26    | 1444/12/25                | الصيفي2            | 9278                 |                                                               |
| الأحداث<br>لله طباعة اشعار القبول<br>8انسحب                         | 5                      | %            | موافق على<br>حضورك       | طلال حسين<br>عبدالله<br>القحطاني |             | 1444/12/29    | 1444/12/28                | الصيفي1            | 9277                 |                                                               |

٤- قم بالنقر على اليوم التدربي ثم غضغط على تأكيد الحضور ليتم تسجيل حضورك

|                       |                   |           |                                                                 | تحضه العالمح               | كم                   |
|-----------------------|-------------------|-----------|-----------------------------------------------------------------|----------------------------|----------------------|
|                       |                   |           |                                                                 | للتعدير البرنانيج          | نصفحة الرئيسية       |
|                       |                   |           |                                                                 | برنامج رقم : 9278          | لبرامج               |
|                       |                   |           |                                                                 | اسم البرنامج الصيفي2       | رامج متاحه للتسجيل   |
|                       |                   |           |                                                                 |                            | عفحة الموقع الرئيسية |
|                       |                   |           |                                                                 | تحضه العزامد               |                      |
|                       |                   |           |                                                                 | تحصير البارتانيج           |                      |
| عمليات الحضور والغياب |                   |           |                                                                 | الليام                     |                      |
| ات 🗸                  | حالة التحضير الأح | حضور/غياب | رابط الفاغة المتراطية                                           | الخميس - 1444/12/25        |                      |
| تأكيد التحضرر         | مفلوج             | بنائد     | ?web.zoom.us/j/81301459243?pwd=V0ZnRlhMK1Z2bmpxM2JsS0IMcEI5Zz09 | <u>1444/12/26 - appall</u> |                      |
|                       |                   |           |                                                                 |                            |                      |
|                       |                   |           |                                                                 |                            |                      |
|                       |                   |           |                                                                 |                            |                      |

· إعداد و تصميم ؛ أ. طلال بن حسين القحطاني